## **REAR MEDIA CONTROL FROM THE TOUCH SCREEN**

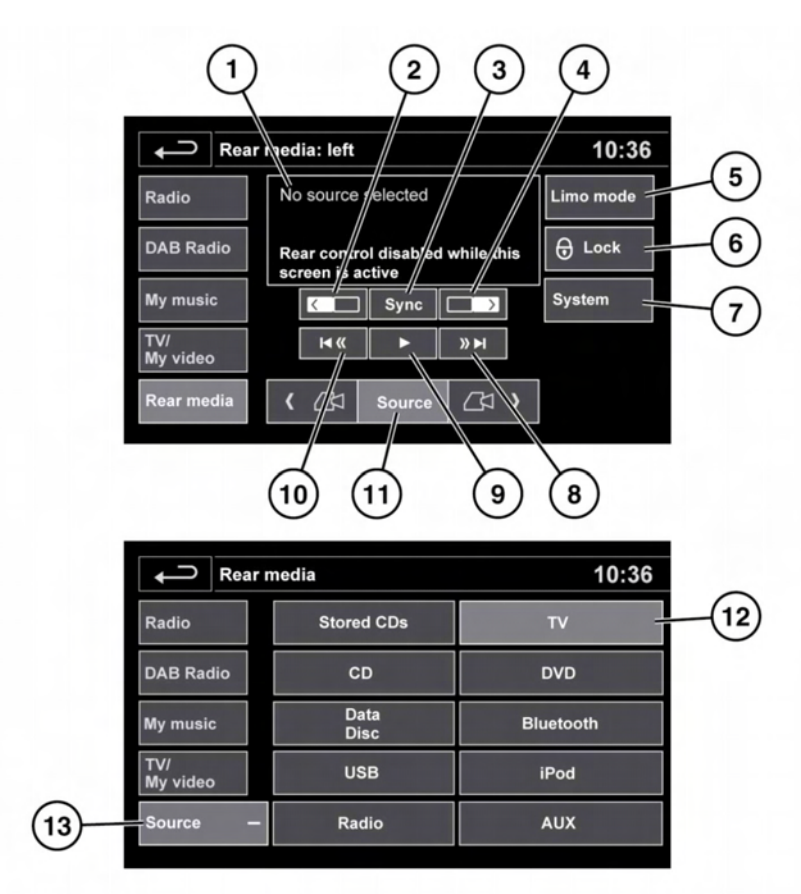

E157297

Touch **Rear media** on the Audio/video home menu to select the Rear media control screen.

- 1. Information display.
- 2. Touch to select the left side rear screen.
- **3. Sync**: After selecting a source (see items 2 and 4), touch **Sync** to synchronise both screens. Both screens will then display the selected source.

*Note:* If both screens are already synchronised, the **Sync** button will be greyed out.

- 4. Touch to select the right side rear screen.
- 5. Limo mode: Touch to turn Limousine mode ON/OFF.

When Limousine mode is turned **ON**, the rear passengers will have control of the total cabin Audio system and any shared sources via the remote control.